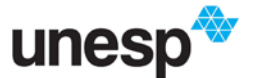

## Tutorial para configuração da rede "eduroam"

**ATENÇÃO:** Os passos descritos abaixo devem ser seguidos após ter cadastro na Central de Acessos;

De posse de suas credenciais de conexão ao eduroam conforme segue:

- <u>Usuário ou Identidade</u>: o mesmo da Central de Acesso aos Sistemas com sufixo @unesp.br (exemplo: fulano.tal@unesp.br)
- <u>Senha</u>: corresponde à senha de seu usuário na Central de Acesso aos Sistemas
- 1. Entrar no site <u>http://www.unesp.br/portal#!/eduroam/instrucoes-gerais/</u> e escolher a opção de <u>CONFIGURAÇÃO AUTOMÁTICA</u>, conforme tela abaixo.

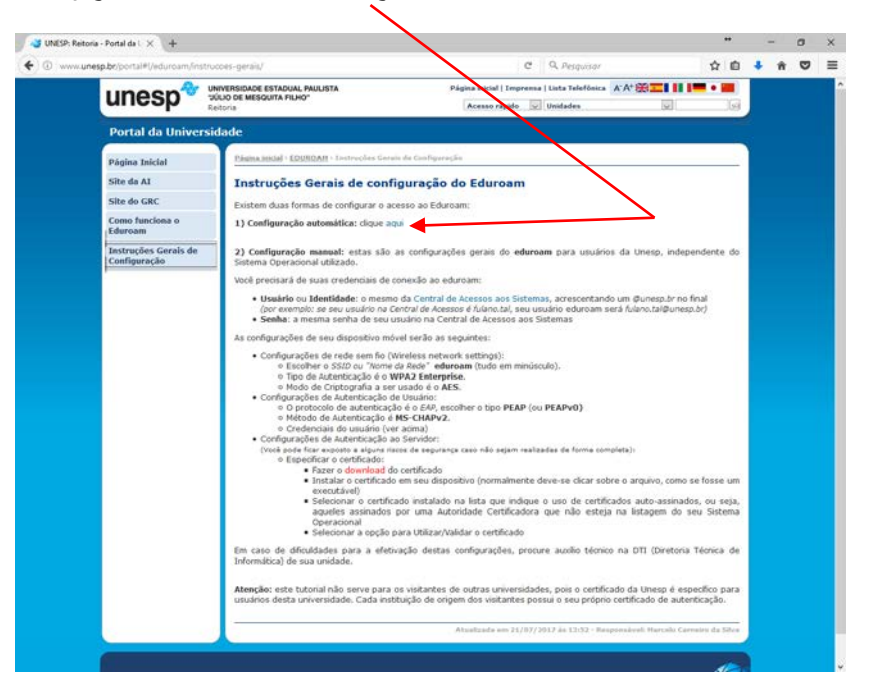

2. Você será direcionado para https://cat.eduroam.org/?idp=2069 е quando aparecer a tela ao lado, clicar indicando no botão seu sistema operacional. Ο site identificará automaticamente o sistema operacional em seu dispositivo (Notebook, celular, etc);

Observação: As telas a seguir mudam de acordo com o dispositivo utilizado para acessar.

## eduroam CAT Ver esta página em Português Selecione o seu país Brazil Escolha a sua Instituição UNESP - Universidade Estadual Paulista Júl Escolha um instalador para download Android 6.0 Marshmallow

Ωρ

Favoritos

**A** Início 14

Abas

🟠 🔒 cat.eduroam.org

© 🛜 📶 100% 🖿 15:24

Tutorial EDUROAM/Android – Agosto/2017 – Versão 1.1 Elaborado por Instituto de Artes – Diretoria Técnica de Informática Revisado por GRC-AI-Reitoria – Página 1

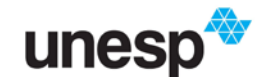

🗑 🛜 📶 82% 🖬 18:23 ☆ 🔒 cat.eduroam.org 01: eduroam CAT eduroam 3. Caso o sistema operacional esteja Ver esta página em Português incorreto, escolha o instalador Selecione o seu país correto para o seu sistema, Brazil Escolha a sua Instituição UNESP - Universidade Estadual Paulista Júl· conforme tela a seguir e Escolha um instalador para download VOLTAR clique em Concluir 4. Android 7.0 Nougat  $\bigcirc$ Android 6.0 Marshmallow O Android 5.0 Lollipop Android 4.4 KitKat 🗑 🔋 📶 100% 🗎 15:24 01: ☆ 🔒 cat.eduroam.org eduroam CAT eduroam Ver esta página em Selecione o seu país 5. Confira as informações e clique em Escolha a sua Instituição OK para fazer o donwload; UNESP - Universidade Estadual Paulista Júl Escolha um instalador para download Android 6.0 Marshm Tem uma conta desta instituição? definições acima estão OK, em seguida, clique agui para fazer o download Ωр 俞 1 Início Eavoritos Abac 🗑 🛜 📶 100% 🗎 15:24 eduroam CAT (g))) Ver esta página em Brazil; UNESP - Universidade Estadual Paulista Júlio de Mesquita Filho Central de Acesso Antes de proceder à instalação nos sistemas Android, verifique que tem instalada a aplicação eduroamCAT. Esta aplicação está disponível em Google Play, <u>Amazon Appstore</u> e <u>como download local</u>, e irá usar o ficheiro de configuração obtido do Aparecerá a tela abaixo e escolha a 6. CAT para criar todas as definições necessárias opção "COMO DOWLOAD LOCAL" id 6.0 Ms Termos de utilização eduroam CAT - Versão CAT-1.1.4 © 2011-15 GÉANT on behalf of the GN3, GN3plus, GN4 consortia and others Full Copyright and Licenses Tutorial EDUROAM/Android - Agosto/2017 - Versão 1.1 Elaborado por Instituto de Artes - Diretoria Técnica de Informática Revisado por GRC-Al-Reitoria - Página 2

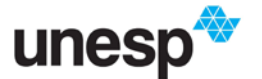

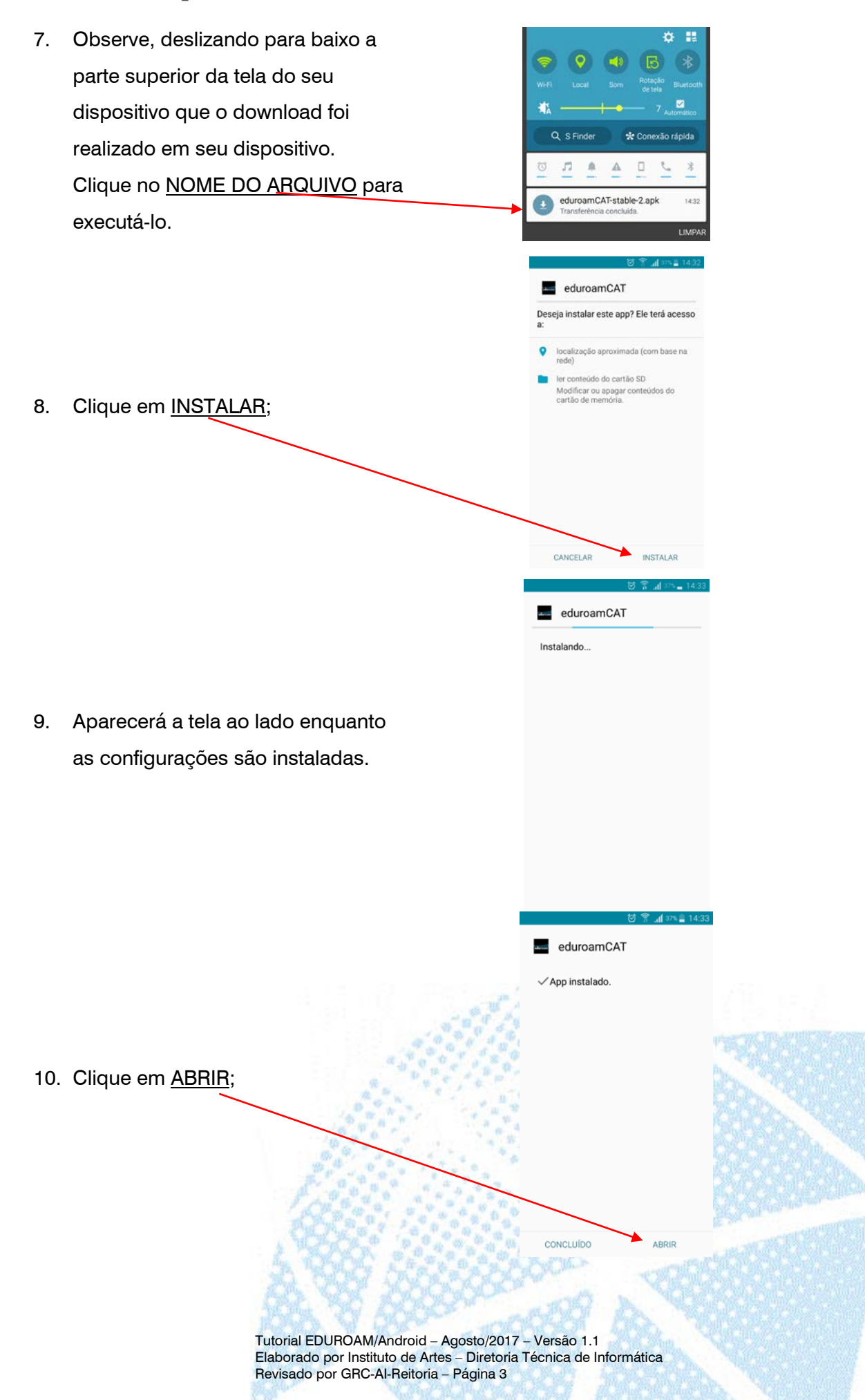

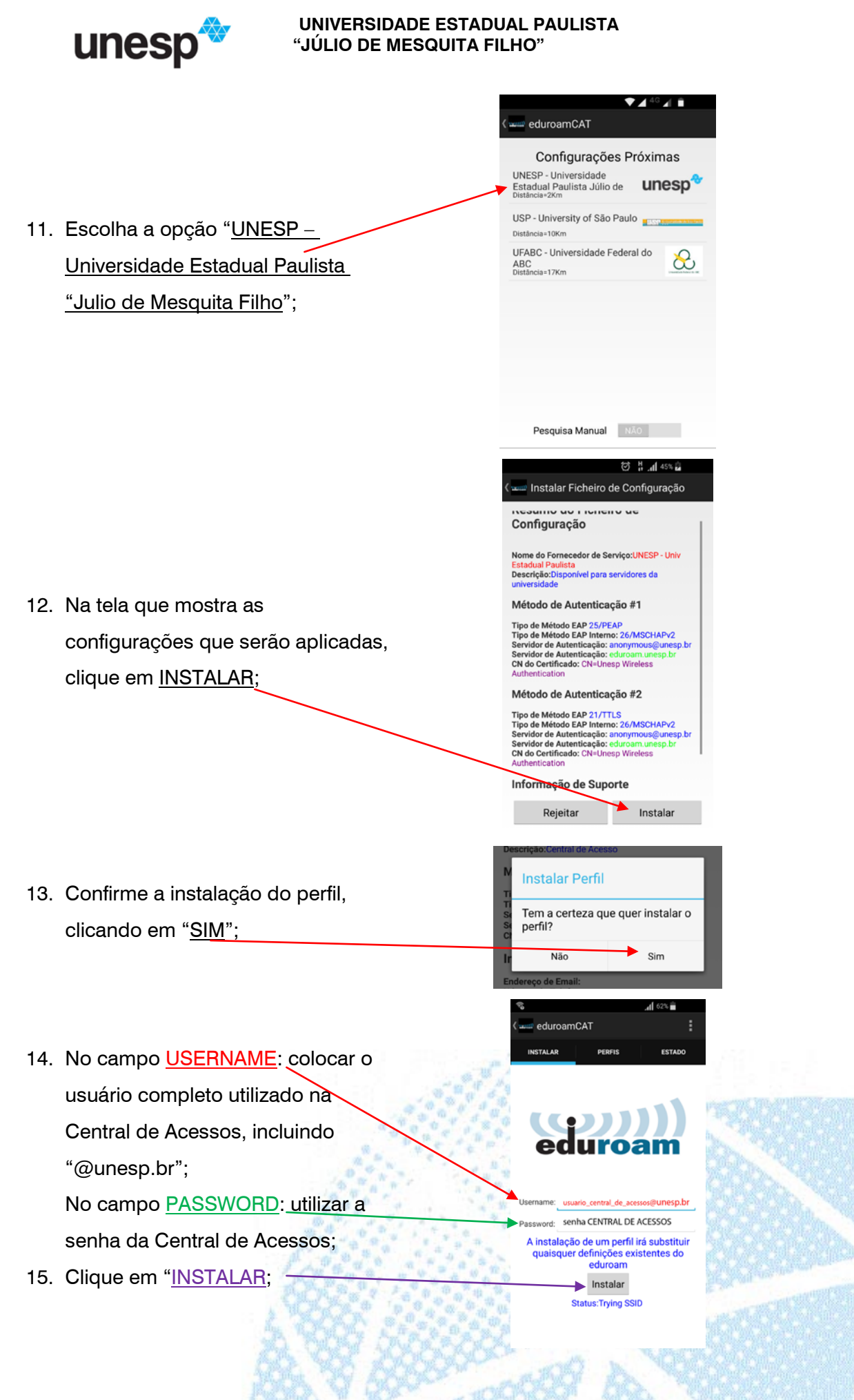

Tutorial EDUROAM/Android – Agosto/2017 – Versão 1.1 Elaborado por Instituto de Artes – Diretoria Técnica de Informática Revisado por GRC-Al-Reitoria – Página 4

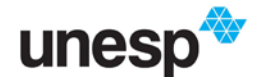

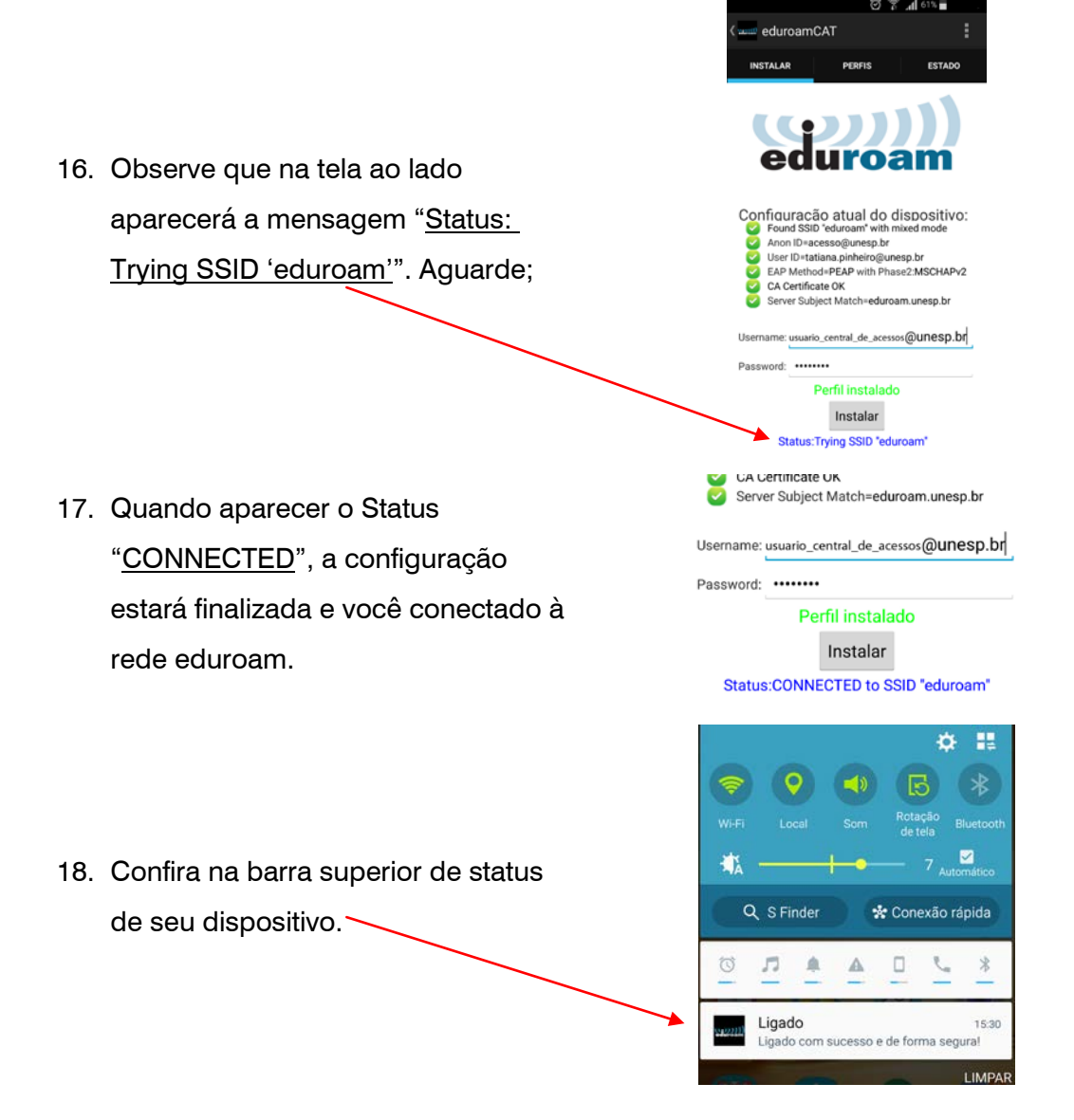

Observação: Essa configuração é válida em todas as unidades da Unesp. Maiores informações poderão ser obtidas em <u>http://www.unesp.br/portal#!/eduroam/</u>

> Tutorial EDUROAM/Android – Agosto/2017 – Versão 1.1 Elaborado por Instituto de Artes – Diretoria Técnica de Informática Revisado por GRC-Al-Reitoria – Página 5